## Инструкция по работе с сервисом по учету умерших.

## 1. Работа с сервисом по учету умерших.

При обработке материала после подтверждения ГРЗ Вы получаете список регистрационных операций. (рис.1)

| 🛃 ΦΒΦ ΑΠ  | "Авангард" [ НУЛ | ЕВОЙ НУЛЬ Н | УЛЕВИЧ, серве  | р: SERVER ] Версия  | 2.0.21.1012 or 02                | .03.2021  | 11:58                                      |                        |          |                      |                                     |                                                                                                    |                                             |                    |
|-----------|------------------|-------------|----------------|---------------------|----------------------------------|-----------|--------------------------------------------|------------------------|----------|----------------------|-------------------------------------|----------------------------------------------------------------------------------------------------|---------------------------------------------|--------------------|
| Операции  | Постановления    | Розыск Вь   | грузки Отчет   | ты Настройки        |                                  |           |                                            |                        |          |                      |                                     |                                                                                                    |                                             |                    |
|           |                  |             |                | 000<br>667788992    |                                  |           |                                            |                        |          |                      | Рег.знак<br>© А/Д_Р-257<br>В6778£17 | Место устания<br>Время<br>7_ <eннсей»_809км< th=""><th>ывыя радара<br/><b>+ SOOM</b><br/>28 ч/обраб.</th><th>aryc</th></eннсей»_809км<> | ывыя радара<br><b>+ SOOM</b><br>28 ч/обраб. | aryc               |
|           |                  | 1           |                |                     |                                  |           |                                            |                        |          |                      |                                     |                                                                                                    |                                             |                    |
|           |                  | c           | KAT 1811110    | 2020-04-26 09:59:24 | 8.426 C1.1, non<br>a/м свыша 3 5 | у іное, с | .KUDUCID-153KM/4<br>/U.NSI 65527 F94 30170 |                        |          |                      |                                     |                                                                                                    |                                             |                    |
|           |                  | a           | //_P-757_«Fi   | нисей»_809км+500м   |                                  |           |                                            |                        |          | <u> </u>             | н/О: 16, обработано                 | ю: 0, отклонено: 0                                                                                                    |                                             |                    |
|           | Распознав        | вание РЗ    |                | Данные ВГХ          |                                  |           | Установление Т                             | С и собственника       |          | Вынесение п          | остановления                        | 0                                                                                                    |                                             |                    |
| ГРЗ под   | готовлен         |             | •              |                     |                                  |           | <ul> <li>установление собст</li> </ul>     | гвенника ТС            | •        |                      |                                     | • Не выявле                                                                                                    | но                                          | •                  |
| <b>Г3</b> |                  |             |                |                     | Сведения                         |           | Бытии<br>26.04.2020.00.50.28               |                        | Пропи    |                      | ună grana gru                       |                                                                                                    |                                             |                    |
|           | Δ7               | 77          | 773            | 4                   | Направлен                        | ие:       | 20.04.2020 09.39.28                        | Место фиксации:        | А/Д Р-   | 257 «ЕНИСЕЙ» 809КМ   | 4+500M                              |                                                                                                    |                                             |                    |
|           | ~                |             |                |                     | Ограничен                        | ие:       | 90                                         | Зафикс. скорость:      | 150      |                      |                                     | Прев                                                                                                    | ышение: 60                                  |                    |
| Nº nn (2  | ) ГРЗ            | Модель      | Цвет           | Вып. Дата           | перации 🚬                        | Стату     | c On                                       | ерация                 |          | Фам./Наим.Ю          | Ор. Имя                             | Отчество Д                                                                                                    | Д.рожд. Регион                              | Район Нас.пун      |
| 1         | A777AA34         | АУДИ 90     | СЕРЫЙ          | 1990 <b>31.07.2</b> | 015 00:00                        | т         | изменение собственни                       | (a                     |          | ооо "солнышк         | 0"                                  | 00                                                                                                    | .00.0000 ВОЛГОГРА                           | котовскновоник     |
| 2         | A777AA34         | АУДИ 80     | СЕРЫЙ          | 1990 <b>31.07.2</b> | 015 00:00                        | Т         | изменение собственни                       | (a                     |          | ЧЕРНЕЦКИЙ            | ВАДИМ                               | ВИКТОРОВИ 21                                                                                                    | .07.1998 ВОЛГОГРА                           | ВОЛГОГРА           |
|           |                  |             |                |                     |                                  |           |                                            |                        |          |                      |                                     |                                                                                                    |                                             |                    |
|           |                  |             |                |                     |                                  |           |                                            |                        |          |                      |                                     |                                                                                                    |                                             |                    |
| ( • )     |                  |             |                |                     |                                  |           | m                                          |                        |          |                      |                                     |                                                                                                    | Показать все дей                            | CTBURIC M3 (AIC+8) |
| C         | охранить(F2)     | ГРЗ отсу    | тствует(Alt+2) | РЗ 2-й групп        | ы ГОСТ Р 50577-9                 | 3(Alt IT  | РЗ не читаем(Alt+4)                        | более одного ТС в кадр | e(Alt+5) | ошибка в БД регистар | TC (Alt+6)                          | ут. в БД (Alt+7)                                                                                                    | Весогабар                                   | NT .               |
|           |                  |             |                |                     |                                  |           |                                            |                        |          |                      |                                     |                                                                                                    |                                             |                    |

Рис. 1 «Получение списка регистрационных операций»

При выборе регистрационной операции, соответствующей дате совершения правонарушения, система сама, автоматически отправляет запрос к сервису по учету умерших. (рис.2)

| Корректиро                                                                                                    | вка адреса собственника АМТ      | ×                                                                       |  |  |  |  |  |  |  |  |
|----------------------------------------------------------------------------------------------------|----------------------------------|-------------------------------------------------------------------------|--|--|--|--|--|--|--|--|
|                                                                                                    | Адрес из БД АМТС                 | Адрес из КЛАДР                                                          |  |  |  |  |  |  |  |  |
| Страна:                                                                                                    | РОССИЙСКАЯ ФЕДЕРАЦИЯ             | РОССИЙСКАЯ ФЕДЕРАЦИЯ                                                    |  |  |  |  |  |  |  |  |
| Регион:                                                                                                    | ВОЛГОГРАДСКАЯ                    |                                                                         |  |  |  |  |  |  |  |  |
| Нас.пункт:<br>Район:                                                                                                    | Идет проверка по сервису умерших | , подождите пожалуйста                                                  |  |  |  |  |  |  |  |  |
| Улица:                                                                                                    | ГРАМШИ                           |                                                                         |  |  |  |  |  |  |  |  |
|                                                                                                    | Дом: Корп.: Кв.:<br>1            | Дом: Корп.: Кв.: Индекс:<br>1 Регистиональной какие корп.: Кв.: Индекс: |  |  |  |  |  |  |  |  |
| Сведения о ТС                                                                                                    |                                  |                                                                         |  |  |  |  |  |  |  |  |
| Рег.знак:                                                                                                    | А777ААЗ4 Модель: АУДИ 80         | CTC: <b>4634195170</b>                                                  |  |  |  |  |  |  |  |  |
| Сведения о собственнике                                                                                                    |                                  |                                                                         |  |  |  |  |  |  |  |  |
| Собств.: Чернецкий Вадим Викторович Дата рожд                                                                                             |                                  |                                                                         |  |  |  |  |  |  |  |  |
| Место рож                                                                                                    | дения: БЕЛГОРОДСКАЯ ОБЛАСТЬ      |                                                                         |  |  |  |  |  |  |  |  |
| Цвета для полей адреса из КЛАДРа: черный - КЛАДР, черный - компл. сопостваление,<br>красный - пользовательский,<br>синий - сопоставление, |                                  |                                                                         |  |  |  |  |  |  |  |  |

Рис. 2. «Проверка по сервису умерших»

Если собственник в базе умерших не значится, то обработка продолжится в штатном режиме. Если данные собственника будут имеются в учете умерших, то программа выдаст сообщение, что собственник числится в учете умерших и автоматически предложит перевести материал в брак (рис.3).

| о                                      | , сервер: зеки   | ск_тар 1 версил           | A 2.0.22.3332 07 11.02.2021 10:39                 |                                         |                                                                                                    |                  |                    |                                                                                                    |                            | - U /            |   |
|----------------------------------------|------------------|---------------------------|---------------------------------------------------|-----------------------------------------|----------------------------------------------------------------------------------------------------|------------------|--------------------|----------------------------------------------------------------------------------------------------|----------------------------|------------------|---|
| Операции Постановления Розыск Выгрузки | Отчеты Наст      | гроики                    |                                                   |                                         |                                                                                                    |                  |                    |                                                                                                    |                            |                  |   |
|                                        |                  |                           |                                                   |                                         |                                                                                                    | 1                | De                 | Место                                                                                                    | рустановки радара<br>Время | Cratyc           |   |
|                                        |                  |                           |                                                   |                                         | Contraction of the local division of the local division of the loc |                  |                    |                                                                                                    |                            | i D-W            | = |
|                                        |                  |                           |                                                   |                                         |                                                                                                    |                  | 112                | ЗКМ+050М А/Д М                                                                                                    | в «УКРАИНА»                | а <b>Р-</b> п,   |   |
|                                        |                  |                           |                                                   |                                         |                                                                                                    |                  | T916M              | B799 25.08.1                                                                                                    | 9 13:55:05                 | ı/обраб.         |   |
|                                        |                  |                           |                                                   | 100                                     |                                                                                                    | T916MB /         |                    |                                                                                                    |                            |                  |   |
|                                        |                  |                           |                                                   |                                         | 1                                                                                                    |                  |                    |                                                                                                    |                            |                  |   |
|                                        |                  |                           |                                                   |                                         | 2                                                                                                    |                  |                    |                                                                                                    | -                          |                  |   |
|                                        | корректирс       | овка адреса со<br>1       | оственника АМТ                                    |                                         |                                                                                                    |                  |                    |                                                                                                    | ×                          |                  |   |
|                                        | _                |                           | Адрес из БД АМТС                                  | D.                                      |                                                                                                    | Адрес            | : из КЛАДР         |                                                                                                    |                            |                  |   |
|                                        | Страна:          | РОССИЙСК/                 | АЯ ФЕДЕРАЦИЯ                                      |                                         | РОССИЙСКА                                                                                                    | я ФЕДЕРАЦ        | ия                 |                                                                                                    |                            |                  |   |
|                                        | Регион:          | САРАТОВСК                 | RA                                                |                                         |                                                                                                    |                  |                    |                                                                                                    |                            |                  |   |
|                                        | Нас.пункт:       | вольск                    |                                                   |                                         |                                                                                                    |                  |                    |                                                                                                    |                            |                  |   |
|                                        | Район:           |                           |                                                   |                                         |                                                                                                    |                  |                    |                                                                                                    |                            |                  |   |
|                                        | Улица:           | ИЗВЕСТКОВ                 | ЫИ ПЕР                                            |                                         |                                                                                                    | Mana -           | 1/                 |                                                                                                    |                            |                  |   |
|                                        |                  | дом:<br>1                 | корп.: кв.:                                       |                                         | дом:<br>1                                                                                                    | Kopn.:           | KB.:               | индекс:                                                                                                    |                            |                  |   |
|                                        |                  | -                         |                                                   |                                         | -                                                                                                    |                  |                    | -                                                                                                    |                            |                  |   |
|                                        |                  |                           |                                                   | Сведен                                  | ия о ТС                                                                                                    | _                |                    |                                                                                                    |                            |                  |   |
|                                        | Рег.знак:        | A111AA34                  | Модель: ВНИМАНИЕ                                  |                                         |                                                                                                    | ×                | CTC:               | 4634195170                                                                                                    |                            |                  |   |
|                                        |                  |                           |                                                   |                                         |                                                                                                    |                  | _                  |                                                                                                    |                            |                  |   |
| 0101000010117 05 00                    | Собств.:         | Иванов Ива                | н Вапав 🛛 👩 Для в                                 | ыбранного собстве<br>ратить процесс опр | нника имеются записи о<br>еделения адреса и переве                                                                                                    | мерти.           | Дата рожд          | ą.: 19.03.1951 🗠                                                                                                    |                            |                  |   |
| 0101200010117, 25.08.                  | Место рож        | дения: БЕЛГО              | РОДСКАЯ                                           | риал в брак?                            |                                                                                                    |                  |                    |                                                                                                    |                            |                  |   |
| N55°1.923', E36°34.81                  |                  |                           |                                                   |                                         |                                                                                                    |                  |                    |                                                                                                    |                            |                  |   |
| M3 «Укранна»                           | Выход            | 1                         |                                                   |                                         | Да                                                                                                    | Нет              |                    | Применить                                                                                                    | 0                          |                  |   |
| Распознавание РЗ                       | Получень         | а данные о с              | мерти нарушителя                                  | 1                                       |                                                                                                    |                  |                    |                                                                                                    | Розыски                    | ые учеты         |   |
| ГРЗ подготовлен                        | Дата С<br>смерти | Свидетельство о<br>смерти | Дата выдачи Дата загруз<br>свидетельства в ГУОБДД | ки                                      | Место ре                                                                                                    | егистрации смер  | ити                |                                                                                                    | явлено                     | •                |   |
|                                        | 26.09.2018       | 721031IV-АИ               | 01.10.2018 2019-06-16                             | 5 ГБУЗ Свердлов                         | ской области "Бюро суд                                                                                                    | ебно-медицинс    | кой экспертизы     | H Constanting of the second second seco |                            |                  |   |
| 13                                     | 26.09.2018       | 721031IV-АИ               | 01.10.2018 2019-06-17                             | Нижнетагильскі<br>7 ГБУЗ Свердлові      | ии городскои отдел<br>ской области "Бюро суд                                                                                                    | ебно-медицинск   | кой экспертизы     |                                                                                                    |                            | CTI (            |   |
|                                        |                  |                           | 04:28                                             | Нижнетагильск                           | ий городской отдел                                                                                                    |                  |                    |                                                                                                    | пенной скорс               |                  |   |
|                                        |                  |                           |                                                   | cipe indie                              |                                                                                                    | T                |                    |                                                                                                    | -                          | и Р-П, П 5КМ+05С |   |
|                                        |                  |                           | Ограничение: 90                                   | )                                       | Зафик                                                                                                    | с. скор          | 112                |                                                                                                    | Превышение                 | 22               |   |
| , № пп (1) ГРЗ Модель                  | Цв               | ет Вып                    | . Дата операци                                    | и_ Статус                               |                                                                                                    | Опер             | ация               |                                                                                                    | Фам./Наи                   | м.Юр. Имя        |   |
| 1 А111ААЗ4 ПОРШЕ                       | СЕРЫ             |                           |                                                   |                                         |                                                                                                    |                  |                    |                                                                                                    |                            |                  |   |
|                                        |                  |                           |                                                   |                                         |                                                                                                    |                  |                    |                                                                                                    |                            |                  |   |
|                                        |                  |                           |                                                   |                                         |                                                                                                    |                  |                    |                                                                                                    |                            |                  |   |
|                                        |                  |                           |                                                   |                                         |                                                                                                    |                  |                    |                                                                                                    |                            |                  |   |
| 2                                      |                  |                           |                                                   |                                         |                                                                                                    |                  |                    |                                                                                                    |                            |                  |   |
|                                        |                  |                           |                                                   |                                         |                                                                                                    |                  |                    |                                                                                                    |                            |                  |   |
|                                        |                  |                           |                                                   |                                         |                                                                                                    |                  |                    |                                                                                                    |                            |                  | 2 |
| Сохранить(F2) ГРЗ отсутствует(Alt-     | +2) P.           | 3 2-й группы ГОСТ Р       | Р 50577-93( ПРЗ не читаен(Alt+                    | +4) болі                                | ее одного TC в кадре(Alt+5                                                                                                    | і) ошибка в БД р | perистар. TC(Alt+6 | ТС отсут. в БД(Alt+7                                                                                                    |                            |                  |   |

Рис.3 «Перевод в брак при обнаружении у собственника свидетельства о смерти»

При подтверждении перевода в брак устанавливается статус «Собственник TC на учёте умерших» (рис. 4)

|                                                                                                    |                                                                                                    | T91648729                                                                                                    | Место уста<br>Рег.знак Вре<br>кллужская обл., малоз<br>113ки+о50м А/Д м3 «Ун<br>1916МВ799 25.08.19 13:                                         | ановки радара<br>мя Статус<br>ЯРОСЛАВЕЦКИЙ Р-Н,<br>КРАИНА»                                         |                             |
|----------------------------------------------------------------------------------------------------|----------------------------------------------------------------------------------------------------|----------------------------------------------------------------------------------------------------|----------------------------------------------------------------------------------------------------|----------------------------------------------------------------------------------------------------|-----------------------------|
| 0101200010117, 25.08.19 13:55,<br>N55°1.923', E36°34.818' Kanyxo                                                              | Скар обл., Малоярс                                                                                                    | ершик, Установлен статус<br>ершик,                                                                                                    |                                                                                                    | 55:05 W/o6pa6.                                                                                     |                             |
| M3 «Украина»                                                                                                    |                                                                                                    | ОК                                                                                                    | сего: 1<br>I/O: 414, обработано: 0, отклонено: 0                                                                                               |                                                                                                    |                             |
| M3 « Укранна»<br>Распознавание РЗ                                                                                             | Данные ВГХ становление ТС и соб                                                                                                    | ок ботвенник Вынесение пос                                                                                                    | сего: 1<br>//О: 414, обработано: 0, отклонено: 0<br>Тановления                                                                                 | Розыскные учет                                                                                     | <br>bl                      |
| МЗ «Укранна»<br>Распознавание РЗ<br>ГРЗ подготовлен                                                                           | Данные ВГХ становление ТС и сос<br>установление собст                                                                                                    | ок<br>бственник Вынесение пос<br>венни                                                                                                  | сего: 1<br>/0: 414, обработано: 0, отклонено: 0<br>ТАНОВЛЕНИЯ<br>У Не выя                                                                      | Розыскные учет<br>явлено                                                                           | ы                           |
| ИЗ «Укранина»<br>Распознавание РЗ<br><u>ГРЗ подготовлен</u><br>ГЗ<br>А1111АААЗ4                                               | Данные ВГХ становление ТС и со<br>установление собст<br>Сведения о событии<br>Дата фиксации: 25.08.2019 13:55:<br>Направление: встречные                                                             | ок с с с с с с с с с с с с с с с с с с с                                                                                                | сего: 1<br>Оз. 414, обработано: 0, отклонено: 0<br>тановления<br>У Не выз<br>ревышение установле<br>ЛУЖСКАЯ ОБЛ., МАЛОЯЯ                       | Розыскные учет<br>явлено<br>инюй скорости<br>РОСЛАВЕЦКИЙ Р-Н, 11:                                  | ы<br>×<br>ВКМ+050           |
| ИЗ «Укранна»<br>Распознавание РЗ<br>ГРЗ подготовлен<br>ГЗ<br>А1111ААЗ4                                                        | Данные ВГХ становление ТС и со<br>установление собст<br>Сведения о событии<br>Дата фиксации: 25.08.2019 13:55:<br>Направление: встречные<br>Ограничение: 90                                          | ок с скор 1:<br>зафикс. скор 1:                                                                                                    | оста 1<br>10-144, обработано: 0, отклонено: 0<br>тановления<br>СУПИСТВИСТВИСТВИСТВИИ<br>Ревышение установле<br>ЛУУКСКАЯ ОБЛ., МАЛОЯЯ<br>12 Пре | Розыскные учет<br>ивлено<br>инной скорости<br>рославецкий Р-н, 11:<br>вышение 22                   | bl<br>V<br>3KM+05C          |
| МЗ «Украгина»<br>Распознавание РЗ<br>ГРЗ подготовлен. ✓<br>ГЗ<br>А1111АААЗ4<br>№ пп (1) ГРЗ Модель Цве                        | Данные ВГХ становление ТС и со<br>установление собст<br>Сведения о событии<br>Дата фиксации: 25.08.2019 13:55:<br>Направление: встречные<br>Ограничение: 90<br>т Вып. Дата операции Статус           | ок с скор 1:<br>ок с скор 1:<br>ок с скор 1:<br>Операция                                                                                | оста 1<br>10-144, обработано: 0, отклонено: 0<br>тановления<br>СУПИСТВИСТВИСТВИСТВИИ<br>Ревышение установле<br>ЛУУКСКАЯ ОБЛ., МАЛОЯЕ<br>12 Пре | Розыскные учет<br>явлено<br>инной скорости<br>рославецкий Р-н, 11:<br>авышение 22<br>Фам./Наим.Юр. | ы<br>У<br>ЗКМ+050<br>Имя    |
| ИЗ «Украгина»<br>Распознавание РЗ<br>ГРЗ подготовлен<br>ГЗ<br>А1111АААЗ4<br>№ пп (1) ГРЗ Модель Цве<br>1 А111ААЗ4 ПОРШЕ СЕРЫЙ | Данные ВГХ становление ТС и со.<br>установление событии<br>Дата фиксации: 25.08.2019 13:55<br>Направление: встречные<br>Ограничение: 90<br>т Вып. Дата операции Статус<br>1990 31.07.2015 00:00 Т из | ок С С<br>Бенник Вынесение пос<br>венни С<br>105 Причина фик П<br>Место фикса Ки<br>Зафикс, скор 11<br>Операция<br>менение собственника | оста 1<br>10- 44, обработано: 0, отклонено: 0<br>тановления<br>Ревышение установле<br>ЛУЖСКАЯ ОБЛ., МАЛОЯБ<br>1.2 Пре<br>ИВ/                   | Розыскные учет<br>явлено<br>чославецкий Р-н, 11<br>евышение 22<br>Фам./Наим.Юр.<br>АНОВ            | ы<br>экм+о5с<br>Имя<br>ИВАН |

Рис.4 «Установлен статус «Собственник ТС на учёте умерших»

## 2. Включение проверки по учету умерших.

Для включения проверки по сервису учета умерших необходимо в веб-приложении «Авангарда» установить значение «Да» настройки 5.36. (рис.5)

| ← → C ▲ He sau        | цищено   192.168.77.171:9004/#/settings                                                    | 여 🏠 急 🗯 🕑 🗄 |
|-----------------------|--------------------------------------------------------------------------------------------|-------------|
| АИС "Интеллектуальная | я транспортная система" Версия 1.1.0.183 от 08.02.2021    Модуль настроек    Администратор | ን ወ         |
| Уровень               | > Настройки по функциональным задачам                                                      | ^           |
| Приложение            | 🗘 🕀 🛅 1. Подразделение ГИБДД                                                               | 0           |
| Пользователь          | 🕀 🖿 2. Банковские реквизиты оплаты штрафа 🛛 🚺 Да 🕓 Нет                                     | U           |
| Полразлеление         | Элистройки вынесения постановлений                                                         | Полтверлить |
| подразделение         | # 4. Настройки исполнительных сроков                                                       | подпосрдито |
|                       | 🖃 🔚 5. Настройки обработки данных                                                          |             |
|                       | 5.1. Выполнять предварительную проверку по ро                                              |             |
|                       | 5.2. Устанавливать собственника ТС только по фе                                            |             |
|                       | 5.3. Выполнять проверки по розыскным учётам Ф                                              |             |
|                       | 5.4. Обязательно устанавливать район адреса на                                             |             |
|                       | 5.5. Обязательно устанавливать индекс ОПС адре                                             |             |
|                       | 5.6. Интервал дублирующего события по превыш                                               |             |
|                       | 5.7. Интервал дублирующего события по парковк                                              |             |
|                       | 5.8. Проверить на повторность в ФИС                                                        |             |
|                       | 5.9. Запрашивать подтверждение почтового адрє                                              |             |
|                       | 5.10. Показывать статистику работы пользовател                                             |             |
|                       | 5.11. Показывать пользовательские адреса при с                                             |             |
|                       | 5.12. Производить розыск лиц по дате рождения                                              |             |
|                       | 5.13. Разрешить автоматическую обработку мате                                              |             |
|                       | 5.14. Использовать федеральный учет                                                        |             |
|                       | 5.15. IP-адрес сервера ФИАС                                                                |             |
|                       | 5.16. Допустимая задержка ответа из ФИАС, сек                                              |             |
|                       | 5.17. Логирование ответов из ФИАС                                                          |             |
|                       | 5.19. Протокол запроса в ФИАС                                                              |             |
|                       | 5.20. Ответ из ФИАС, после загрузки материала а                                            |             |
|                       | 5.21. Устанавливать собственника только по учёт                                            |             |
|                       | 🏷 5.22. Режим работы "Авангарда" - ГИБДД(или ком                                           |             |
|                       | 5.23. Учитывать погрешность технического средс                                             |             |
|                       | 5.25. Определение адреса собственника через се                                             |             |
|                       | 5.26. IP-адрес сервиса КЛАДР                                                               |             |
|                       | 5.27. Вид сертификата для доступа к ФИАС                                                   |             |
|                       | 🎽 5.28. URL адрес сервиса ФИАС проверки на повто                                           |             |
|                       | 5.29. Загружать видео материалы                                                            |             |
|                       | 5.30. Квалифицировать нарушения ВГК по превы                                               |             |
|                       | 🔓 5.31. Ручная квалификация ВГН                                                            |             |
|                       | 5.32. Автоматическая переквалификация при пов                                              |             |
|                       | 5.33. Обязательный введ ОСРН и ИНН для юр.лиц                                              |             |
|                       | 5.36. Проверять по сервису умерших                                                         |             |
|                       | 6. Настройки взаимодействия с ФГУП "Почта России"                                          |             |
|                       | ⊞ 1. Настройки взаимодействия с ССП                                                        |             |
|                       | 🕀 🚞 8. Дополнительное распознавание                                                        |             |
|                       |                                                                                            |             |

Рис.5 «Включение настройки проверки по сервису умерших»

После применения настройки необходимо убедиться, что данная настройка правильно отображается в приложении PB «Авангард».(рис.6)

| Г Настроики                                                |                                                           |   |   |
|------------------------------------------------------------|-----------------------------------------------------------|---|---|
| 5.22 Режим работы "Авангарда" - ГИБДД(или комиссия МО)     | Да                                                        |   | * |
| 5.23 Учитывать погрешность технического средства           | Да                                                        |   |   |
| 5.24 Месторасположение лога из ФИАС                        | C:\Program Files\Rainbowsoft\Spectrum\ap_fvf\log          |   |   |
| 5.25 Определение адреса собственника через сервис КЛАДР    | Да                                                        |   |   |
| 5.26 ІР-адрес сервиса КЛАДР                                | 192.168.77.171:9003                                       |   |   |
| 5.27 Вид сертификата для доступа к ФИАС                    | Полный                                                    |   |   |
| 5.28 URL адрес сервиса ФИАС проверки на повторность АП     | http://192.168.77.171:7997/csp/fisadm/SOAP.AdmpReplay.cls |   |   |
| 5.29 Загружать видео материалы                             | Да                                                        |   |   |
| 5.30 Квалифицировать нарушения ВГК по превышению габаритов | Да                                                        |   |   |
| 5.31 Ручная квалификация ВГН                               | Да                                                        | ſ |   |
| 5.32 Автоматическая переквалификация по повторности        | Нет                                                       |   | Ε |
| 5.36 Проверять по сервису умерших                          | Да                                                        | l |   |

Рис.6. «Настройка 5.36 в РВ «Авангарде»